# TUTORIAL: Bind, Pay By Check | Issue Policy

## **Table of contents**

| STANDARD OPERATING PROCEDURE (SOP) DETAILS            | 3 |
|-------------------------------------------------------|---|
| System Requirements                                   | 4 |
| Overview                                              | 5 |
| PART – BIND, PAY, ISSUE POLICY                        | 6 |
| 1. Bind, Pay, Issue Policy   Select Payment Frequency | 7 |
| 2. Bind, Pay, Issue Policy   EFT Payment Entry        | 8 |
| 3. Bind, Pay, Issue Policy   Click To Pay             | 9 |
| 4. Bind, Pay, Issue Policy Payment Confirmation 1     | 0 |
| 5. Bind, Pay, Issue Policy   Coverage Confirmation 1  | 1 |
| Revision History 1                                    | 2 |

## **STANDARD OPERATING PROCEDURE (SOP) DETAILS**

## BIND, PAY BY CHECK | ISSUE POLICY TUTORIAL

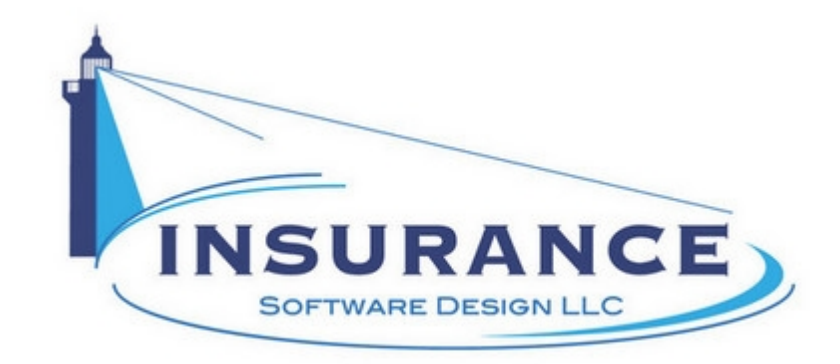

SOP#:\_\_\_\_\_ Revision/Version: 1.0 Effective Date: 2013

Prepared By: Technical Writer Judy Thomas

Approved By: CEO Daniel O'Neal

Title: TUTORIAL: Bind, Pay By Check | Issue Policy

**Policy:** This tutorial serves as a standard operating procedure for binding coverage, paying by check and issuing a policy online.

**Purpose:** To provide insurance agents and applicants with step-by-step instructions so that they can bind coverage, pay by check and issue a policy online.

**Scope:** This tutorial covers binding coverage, paying by check and issuing a policy online.

Responsibilities: Insurance agents and applicants are responsible for the tasks contained in this tutorial.

Definitions:

**Overview:** This tutorial was created in 2013 to help insurance agents and applicants bind coverage, pay by check and issue policies online.

## **System Requirements**

#### System Requirements

#### This tutorial assumes that the user:

1. Has access to the internet

#### **Browsers and Operating Systems:**

OnLine-PL is optimized to work on all of the following, prominent browsers:

- Internet Explorer 6 or greater
- Mozilla Firefox 15
- Google Chrome 22.1
- Safari 4

The Allied Health Application works best on all of the following operating systems:

- Windows XP or greater
- Mac OS X, 10.5 or greater

## **Overview**

#### Overview

This document was developed to help insurance agents and applicants bind policies, handle check payments and issue policies online.

This document contains one main section:

• I. Bind, Pay By Check, Issue Policy

#### **RELATED TUTORIALS:**

- TUTORIAL: Generate Travel Agency E&O Indication In OnLine-PL
- TUTORIAL: Generate Travel Agency E&O Indication Online
- TUTORIAL: Process Travel Agency E&O Application Details In OnLine-PL
- TUTORIAL: Process Travel Agency E&O Application Details Online
- TUTORIAL: Bind, Pay By Credit Card | Issue Policy
- TUTORIAL: Confirmation and Policy Document Emails

## PART I-BIND, PAY, ISSUE POLICY

#### PART I--BIND, PAY BY CHECK | ISSUE POLICY

This section illustrates how to bind coverage, issue and pay for a policy online by check.

## 1. Bind, Pay, Issue Policy | Select Payment Frequency

#### Bind, Pay, Issue Policy | Select Payment Frequency

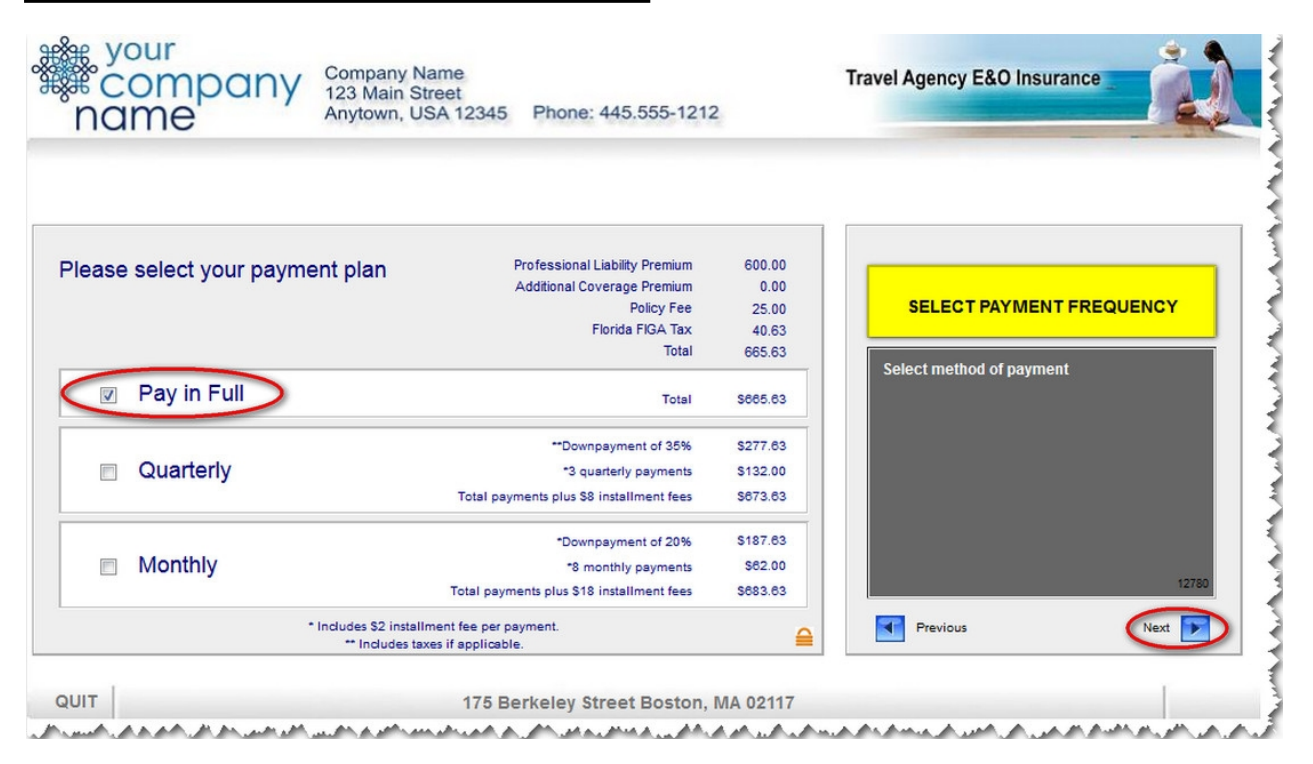

1. Click to select the applicant's desired payment frequency.

2. Click on the **Next** button. The Bind, Pay, Issue Policy | EFT Payment Entry page displays.

## 2. Bind, Pay, Issue Policy | EFT Payment Entry

### Bind, Pay, Issue Policy | EFT Payment Entry

| E your<br>Company<br>123 Ma<br>Anytow                                  | ny Name<br>in Street<br>n, USA 12345 Phone: 445.555-1212                                                                                                    | Travel Agency E&O Insurance                                           |
|------------------------------------------------------------------------|----------------------------------------------------------------------------------------------------|-----------------------------------------------------------------------|
| Travel Agency E & O - Surplus Lines Payment<br>Total payable - \$665.6 | Please enter your ABA/routing & account number.  ABA/Routing #:  Account #:  9999999  If I am accepted by the Company and agree to the underwriting terms, I authorize the Company or its representative to initiate, and my financial institution to honor payments from the above bank account. | Electronic Fund Transfer<br>Payment Entry<br>Select method of payment |
|                                                                        | CXAMPLE         Your Newson Occup         1051-           Your Your, Your State         1051-           Your Your, Your State         14           YOUR BANK         13           r: 12345678112 123456781323 rf 1053         1553           Routing #         Account #         Check #          | Previous                                                              |
| UIT                                                                    | 175 Berkeley Street Boston, MA 0211                                                                                                    | 7                                                                     |

1. Type the applicant's ABA/routing number into the designated field.

2. Type the applicant's account number into the designated field.

3. Click on the **Next** button. The Bind, Pay, Issue Policy | Click To Pay page displays.

## 3. Bind, Pay, Issue Policy | Click To Pay

#### Bind, Pay, Issue Policy | Click To Pay

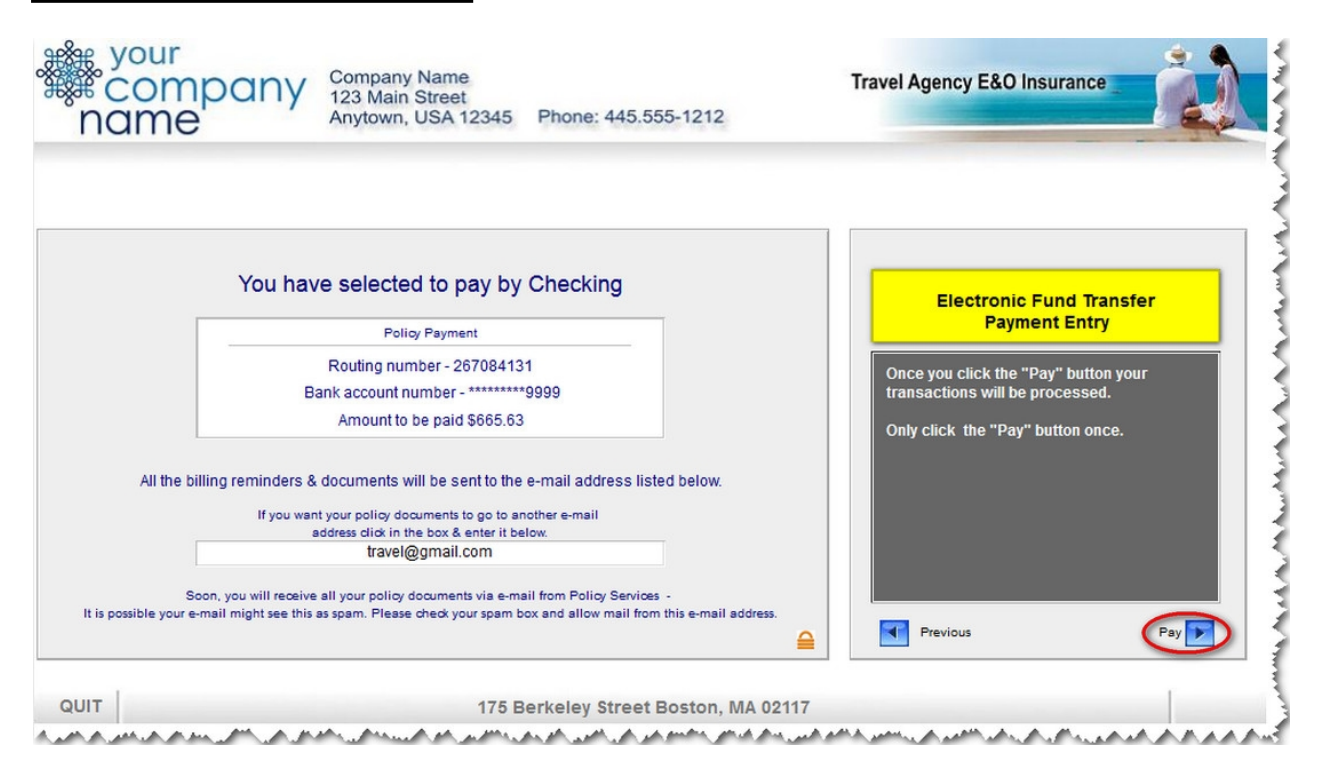

1. Click on the **Pay** button. The Bind, Pay, Issue Policy | Payment Confirmation page displays.

## 4. Bind, Pay, Issue Policy | Payment Confirmation

#### Bind, Pay, Issue Policy | Payment Confirmation

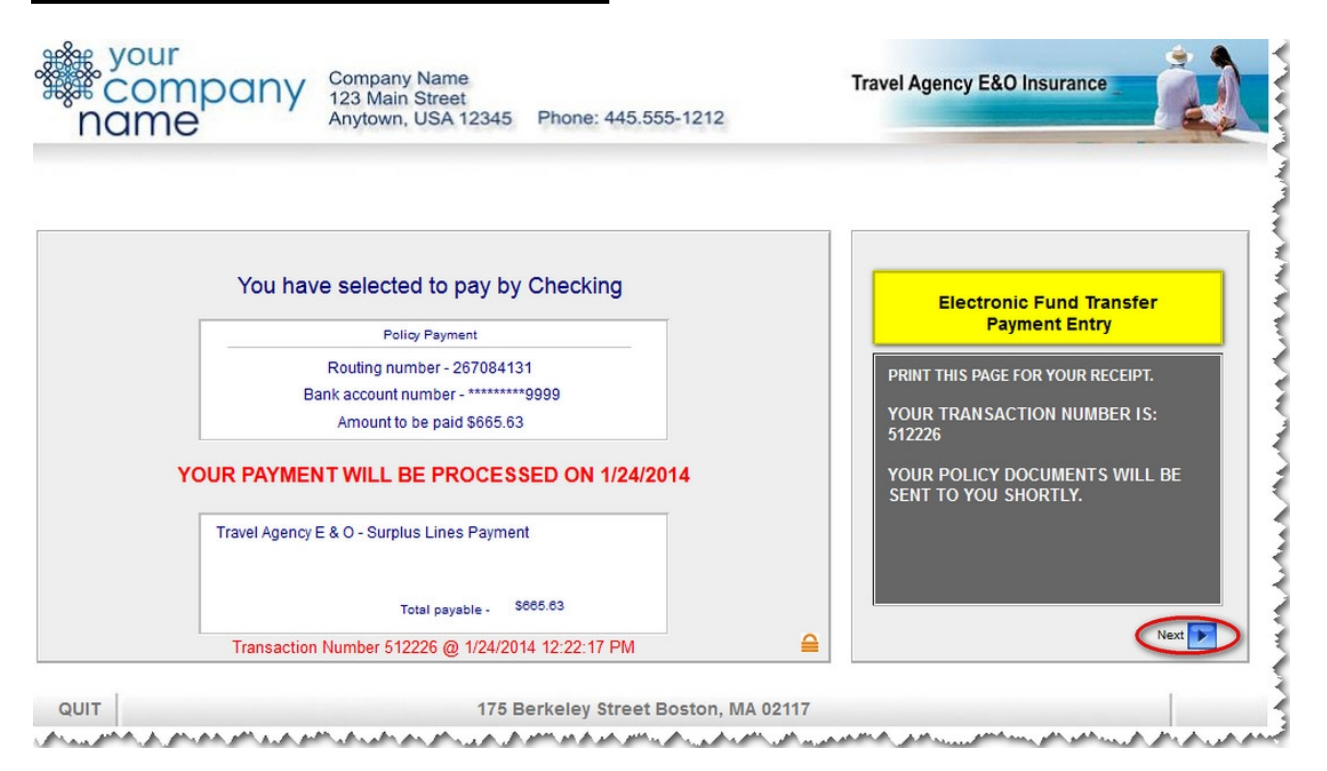

1. Use the browser's print option to print this page as a receipt.

2. Click on the **Next** button. The Bind, Pay, Issue Policy | Coverage Confirmation page displays.

## 5. Bind, Pay, Issue Policy | Coverage Confirmation

#### Bind, Pay, Issue Policy | Coverage Confirmation

| Liberty<br>Surplus Insurance<br>Corporation.                                                                                                    |                                                                                                    | <log out="">&gt;<br/>Return</log>                                                     |
|----------------------------------------------------------------------------------------------------|----------------------------------------------------------------------------------------------------|---------------------------------------------------------------------------------------|
| LIBERTY SURF<br>CONFI<br>TRAVEL AG                                                                                                    | PLUS INSURANCE CORPORATION<br>IRMATION OF COVERAGE<br>IENCY E & O - SURPLUS LINES                                                                                                    | To print this<br>screen please<br>use the File -<br>Print option at<br>the upper left |
| INSURED:                                                                                                    | John Doe<br>Doing Business As Name<br>361 E. Hillsboro Blvd.<br>Deerfield Beach, FL 33441                                                                                                    | corner of your<br>screen.                                                             |
| STATUS:                                                                                                    | Active                                                                                                    |                                                                                       |
| CONFIRMATION NUMBER:                                                                                                    | 512668                                                                                                    | 3                                                                                     |
| CONFIRMATION DATE:                                                                                                    | 3/1/2014                                                                                                    |                                                                                       |
| EXPIRATION DATE:                                                                                                    | 3/1/2015                                                                                                    |                                                                                       |
| LIMITS:                                                                                                    | \$1,000,000/\$1,000,000                                                                                                    |                                                                                       |
| CLASSIFICATION:                                                                                                    | Retail Travel Agent                                                                                                    | 3                                                                                     |
| CONFIRMATION PROVIDED FOR:                                                                                                    |                                                                                                    |                                                                                       |
| THIS CONFIRMATION OF COVERA<br>INFORMATION PURPOSES ONLY<br>INSURED. SHOULD THIS POLIC<br>HOLDER A NOTICE OF CANCEL<br>NOTICE TO ANY LISTED ENTITY SH | IGE IS PROVIDED ON BEHALF OF THE NAMED INSURED AND IS FOR<br>AND EXTENDS NO RIGHTS TO ANYONE OTHER THAN THE NAMED<br>2Y BE CANCELLED THE COMPANY WILL MAIL THE CERTIFICATE<br>LIATION WITHIN 30 DAYS; HOWEVER, FAILURE TO ISSUE SUCH<br>HALL NOT OBLIGATE THE COMPANY TO ANY LIABILITY. |                                                                                       |
| Mar                                                                                                    | Program Administrator<br>naged Insurance Services, LLC<br>361 E. Hillsboro Blvd.<br>Deerfield Beach, FL 33441                                                                                                    |                                                                                       |
| Phone 954-788-5463 V                                                                                                    | www.managedinsurance.com F <sub>ax</sub> 954-428-1175                                                                                                    | And AM A. A. A. A.                                                                    |

1. Use the browser's print option to print the coverage confirmation.

2. Click on the **<<Log Out>>** link in the top right corner of the screen to exit.

This concludes the Bind, Pay, Issue Policy portion of this tutorial.

## **Revision History**

### **Revision History**

| Revision: | Date: | Requested<br>By: | Description of Changes: | Signature |
|-----------|-------|------------------|-------------------------|-----------|
|           |       |                  |                         |           |
|           |       |                  |                         |           |
|           |       |                  |                         |           |
|           |       |                  |                         |           |
|           |       |                  |                         |           |
|           |       |                  |                         |           |